# PRTG オフライン アクティベーション手順書

Rev. 2.0.1

2025.2.28

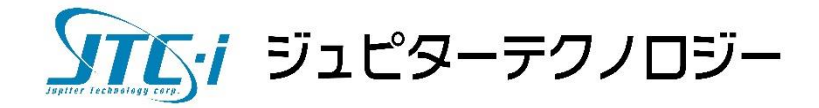

### 内容

| 1 | はじ  | こめに1                                  |
|---|-----|---------------------------------------|
| 2 | 概要  | <u>-</u> 1                            |
|   | 2.1 | オフラインアクティベーションについて1                   |
|   | 2.2 | アクティベーションの手続きについて1                    |
|   | 2.3 | オフラインアクティベーションが必要になる状況について2           |
|   | 2.4 | ライセンスの検証について2                         |
| 3 | 事前  | 〕準備4                                  |
|   | 3.1 | 事前準備4                                 |
| 4 | オフ  | フラインアクティベーション手順 詳細5                   |
|   | 4.1 | アクティベーション用の請求情報をテキストファイルに保存する5        |
|   | 4.2 | ライセンス管理サーバーに請求情報を入力して、アクティベーション情報が書か  |
|   | れたテ | キスト(ファイル)を入手する。10                     |
|   | 4.3 | アクティベーション情報を PRTG ウェブインターフェースで入力する。12 |
| 5 | ライ  | センスキーの変更15                            |
| 6 | サフ  | ゛スクリプション期限の更新17                       |
| 7 | 「次  | 2回の検証」の期限の更新                          |
| 庰 | 自事項 | 夏・使用限定事項                              |
|   | 本ドキ | - ュメントに関する免責事項                        |
|   | 本ドキ | - ュメント使用に関する限定事項                      |

#### 1 はじめに

2024年7月より、PRTGのライセンス体系がサブスクリプション方式に変更されました。 これにともない PRTG には、一定期間ごとにライセンスの有効性を検証するしくみが導入 されています。従来のライセンス情報の更新や変更に加えて、定期的なライセンスの検証が 必要となります。これら追加作業に対応するため本手順書を改訂しました。

#### 2 概要

#### 2.1 オフラインアクティベーションについて

インストールした PRTG を使用するには、製品を有効化する作業が必要です。この作 業をアクティベーションと呼びます。PRTG をインストールした Windows がインターネ ット接続できる場合には、この作業をユーザーが手動で行う必要はありません。PRTG は メーカーのライセンス管理サーバーにアクセスしてアクティベーションを自動的に完了 します。

本手順書は、PRTG をインストールした Windows がインターネット接続できない環境 において、手動でアクティベーションを行う手順について解説いたします。

なお、以降では「インターネット接続できない環境」を『オフライン環境』また「手動 で行うアクティベーション」を『オフラインアクティベーション』と記述します。他方「イ ンターネット接続できる環境」を『オンライン環境』と記述します。

#### 2.2 アクティベーションの手続きについて

PRTG のアクティベーションには次の手続きが必要です。

- ① ユーザー(PRTG)は、3つの情報をライセンス管理サーバーへ送信します。
  - ライセンス名
  - ライセンスキー
  - システム ID ※Windows 環境毎に固有の識別情報です。

- ② 受信したライセンス管理サーバーでは、ライセンスが有効であるか、システム ID が 既に登録されているかなどをチェックします。
- ③ 問題なくチェックが終了した場合に、ライセンス管理サーバーからユーザー(PRTG) ヘアクティベーションに必要な情報が提供されます。
- ④ 提供されたアクティベーション情報で PRTG を有効化します。

PRTG がオンライン環境にある場合は①~④までが自動的に完了します。一方、オフラ イン環境では①、③および④をユーザーが手作業で行う必要があります。

#### 2.3 オフラインアクティベーションが必要になる状況について

**PRTG がオフライン環境にインストールされているとき**は、次の状況でオフラインア クティベーションが必要になります。

- ① インストール直後、PRTG を有効化するとき(商用版、フリー版ともに)
- ② トライアル版(フリー版)から商用版ヘライセンス情報を変更するとき
- ③ 商用版のライセンスをアップグレードするとき
   例:500 センサーライセンスから 1000 センサーライセンスへアップグレード
- ④ 使用中の商用ライセンスを別 PC に移設するとき
- ⑤ 使用中の商用ライセンスのサブスクリプション期限を更新するとき
- ⑥ 使用中の商用ライセンスを検証して「次回の検証」の期限を更新するとき

なお④については既存環境でのディアクティベーション作業が必要です。ユーザーによ る作業のみで新環境でのアクティベーションを完了することができません。別途弊社まで ご相談ください。

#### 2.4 ライセンスの検証について

サブスクリプション方式のライセンス体系への変更にともない、インストール時にライ センスを有効化した後も、一定期間ごとにライセンスの有効性を検証するしくみが導入さ れました。オンライン環境の場合は PRTG が自動的に検証しますが、オフライン環境の場 合は、使用中のライセンス情報を使って、「次回の検証」までに再度オフラインアクティ

PRTG オフライン アクティベーション手順書

ベーションを実行する必要があります。期限までに実行できなかった場合、PRTG の監視 は停止します。

「次回の検証」の期限は、PRTG ウェブインターフェースのメインメニューから「設定 | ライセンス情報」で確認できます。

| ライセンス情報         |                                                     |
|-----------------|-----------------------------------------------------|
| ライセンスステータス      | Activation was successful                           |
| ライセンス名          |                                                     |
| ライセンスキー         | 002002-                                             |
| システムID          | SYSTEMID-                                           |
| カスタマー ID        | 410050000                                           |
| ライセンスエディショ<br>ン | Paessler PRTG Network Monitor (2024/10/27 までに次回の検証) |
| 直近のアップデート       | 2024/09/17 9:32:51                                  |
| サブスクリプション期<br>限 | 2029/09/13 (1822 残余日数)                              |
| センサー数           | 500 もっとセンサー数が必要な場合は、ここをクリックするとアップグレードできます。          |
|                 | ライセンスキーを変更する 更新情報 このライセンスを無効にする                     |

※注意

「次回の検証」の期限は、サブスクリプションの契約期間にかかわらず、オフライン環境の場合はアクティベーションの実行から「1 年(2024 年 12 月現在)」となり、アクティベーションを実行するごとに更新されます。

また、オンライン環境の場合、「次回の検証」の期限は「40日」となります。オンライン環境でアクティベーション実行後、PRTGをオフライン環境に移設した場合、最初の期限はアクティベーションから「40日」となりますので、移設後すみやかにオフラインアクティベーションを実行し、期限を更新することをおすすめします。

#### 3 事前準備

#### 3.1 事前準備

オフラインアクティベーションを始める前に次の項目について確認してください。 ① ライセンス名、ライセンスキー(商用版、トライアル(フリー)版にかかわらず必要)

- ② オンライン環境にあるウェブブラウザ
- ③ ファイル移動媒体:USB メモリあるいはイントラ内共用ストレージ(NAS)、RDP 接続など
   ※オフライン環境とオンライン環境との間でファイルを移動する手段として必要です。上の②のオンライン環境にあるウェブブラウザが、オフライン環境で動作する PRTG のウェブインターフェースにもアクセスできる場合は③は不要です。

#### 4 オフラインアクティベーション手順 詳細

「オフライン環境の PRTG ウェブインターフェースでおこなう作業」と「オンライン環 境のウェブブラウザでおこなう作業」があります。

#### 4.1:オフライン環境

アクティベーション用の請求情報をテキストファイルに保存する

#### 4.2:オンライン環境

ライセンス管理サーバーに請求情報を入力して、アクティベーション情報が書か れたテキスト(ファイル)を入手する。

#### 4.3:オフライン環境

アクティベーション情報を PRTG ウェブインターフェースで入力する。

#### 4.1 アクティベーション用の請求情報をテキストファイルに保存する

オフライン環境で PRTG のインストールが終わった直後の状況から説明します。

PRTG のインストールが完了すると、ブラウザでログイン画面が表示されます。 デフォルトのログイン名・パスワードのまま「ログイン」をクリックします。

| ン ようごそ   PRTG Network Monitor × +                                                                       |                            |
|----------------------------------------------------------------------------------------------------|----------------------------|
| $\leftrightarrow$ $\rightarrow$ X ( ) 127.0.0.1/public/login.htm?loginurl=%2Fgroup.htm%3Fid%3D0%26table | oid%3D1&errorid=0          |
|                                                                                                    |                            |
| PRTG Network Monitor (WIN2016-215)                                                                      | PRTG<br>NETWORK<br>MONITOR |
| ログイン 名 prtgadmin                                                                                        |                            |
| パスワード                                                                                                   |                            |
| ログイン 🖑                                                                                                  |                            |
| > クライアントソフトウェアをダウンロードする (Windows / iOS / Android 用)<br>> パスワードを忘れた場合 > ヘルプが必要ですか?                       |                            |

次の画面が表示されて、PRTG のライセンスがまだ有効でないことが表示されます。

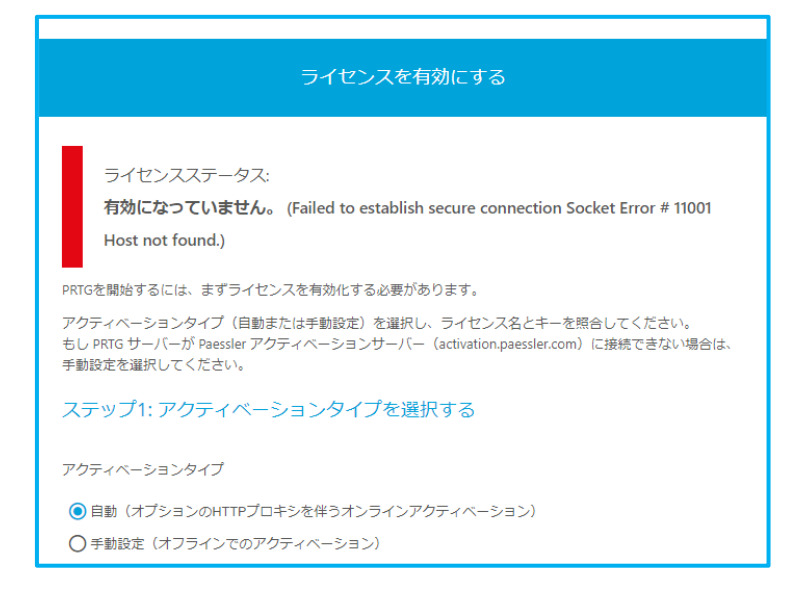

#### オフラインでのアクティベーションを実施するために「手動設定」を選択します。

アクティベーションタイプ 🕕 ○ 自動(オプションのHTTPプロキシを伴うオンラインアクティベーション) ● 手動設定(オフラインでのアクティベーション)

手動設定を選択すると、画面の表示内容が変わって次のような情報が表示されます。

| ステップ2: PRTGライセンスを照合する<br>ライセンス名 🏾                                                    |                                                              |  |  |  |  |
|--------------------------------------------------------------------------------------|--------------------------------------------------------------|--|--|--|--|
| prtgtrial                                                                            |                                                              |  |  |  |  |
| ライセンスキー 🖲                                                                            |                                                              |  |  |  |  |
| 000014-1AAAAA-8BBB1B-CC2C68-DDDB0B-EEEEEE-FF4F6F-GGGGG0-F                            | ннннн-75ЈЈ88                                                 |  |  |  |  |
| システム10 0                                                                             |                                                              |  |  |  |  |
| SYSTEMID-2ZOZMHYX-HSI23HYW-WH6JOBOH-7PKACLUF-JVYO5DQ/                                | A-VERSION-19.2.50.2842                                       |  |  |  |  |
|                                                                                      | <mark>779</mark> ライセンスデータを.txtファイル<br>としてここに保存することができま<br>す。 |  |  |  |  |
|                                                                                      | ファイルに保存する                                                    |  |  |  |  |
|                                                                                      |                                                              |  |  |  |  |
| ステップ3: アクティベーションデータを要求する                                                             |                                                              |  |  |  |  |
| オーブン <b>http://www.paessler.com/activation</b> 送信先:www.paessler.c<br>ンスデータを入力してください。 | om に接続可能なシステム上で、ライセ                                          |  |  |  |  |
| ステップ4: アクティベーションデータを提供する                                                             |                                                              |  |  |  |  |

PRTG オフライン アクティベーション手順書

表示された情報で請求に必要なものは次の4つです。

| ステップ2: PRTGライセンスを照合する                                                                                                    |
|----------------------------------------------------------------------------------------------------|
| ライセンス名 🛛                                                                                                    |
| 1 prtgtrial                                                                                                    |
| ライセンスキー 🛛                                                                                                    |
| 2 000014-1AAAAA-8BBB1B-CC2C68-DDDB0B-EEEEE-FF4F6F-GGGGGG0-HHHHHH-75JJ88                                                           |
| システムID 🖲                                                                                                    |
| 3 SYSTEMID-2ZOZMHYX-HSI23HYW-WH6JOBOH-7PKACLUF-JVYO5DQA-VERSION-19.2.50.2842                                                      |
| <mark>71P</mark> ライセンスデータを.txtファイル<br>としてここに保存することができま<br>す。                                                                      |
| ファイルに保存する                                                                                                    |
| ステップ3: アクティベーションデータを要求する<br>④<br>オープン http://www.paessler.com/activation 送信先:www.paessler.com に接続可能なシステム上で、ライセ<br>ンスデータを入力してください。 |
| ステップ4: アクティベーションデータを提供する                                                                                                    |

- ① ライセンス名
- ② ライセンスキー
- ③ システム ID
- ④ ライセンス管理サーバーへのアクセス URL

画面表示の次の範囲の文字をマウスで選択して Ctrl+C で Windows のクリップボードヘコ ピーしてください。

| ステップ2: PRTGライセンスを照合する                                                                                           |
|----------------------------------------------------------------------------------------------------|
| ライセンス名                                                                                                    |
| prtgtrial                                                                                                    |
| ライセンスキーの                                                                                                    |
| 000014-1AAAAA-8BBB1B-CC2C68-DDDB0B-EEEEE-FF4F6F-GGGGGG0-HHHHHH-75JJ88                                           |
|                                                                                                    |
| SYSTEMID-2ZOZMHYX-HSI23HYW-WH6JOBOH-7PKACLUF-JVYO5DQA-VERSION-19.2.50.2842                                      |
| <b>TIP</b> ライセンスデータを.txtファイル<br>としてここに保存することができま                                                                |
| す。<br>                                                                                                    |
| ファイルに保存する                                                                                                    |
| ステップ3:アクティベーションデータを要求する                                                                                         |
| オープン <b>http://www.paessler.com/activation</b> 送信先:www.paessler.com に接続可能なシステ <u>ム上で、ライセ</u><br>ンスデータを入力してください。 |
|                                                                                                    |
| ステップ4: アクティベーションデータを提供する                                                                                        |

※Ctrl キーを押しながらマウスを右クリックすると、ブラウザのコンテキストメニューを 表示してコピーすることもできます。

メモ帳を起動します。

| 💷 ファイノ | し名を指定して実行 ×                                              |
|--------|----------------------------------------------------------|
| ٨      | 実行するプログラム名、または開くフォルダーやドキュメント名、インター<br>ネットリソース名を入力してください。 |
| 名前(O): | notepad v                                                |
|        | 💡 このタスクは管理者特権で作成されます。                                    |
|        | OK キャンセル 参照(B)                                           |

起動したメモ帳に、クリップボードの内容を貼り付けます。

| ////////////////////////////////////                                                                                                    | _   |     | ×      |
|----------------------------------------------------------------------------------------------------|-----|-----|--------|
| ファイル(F) 編集(E) 書式(O) 表示(V) ヘルプ(H)                                                                                                    |     |     |        |
| ステップ2: PRTGライセンスを照合する<br>ライセンス名                                                                                                    |     |     | ^      |
| prtgtrial<br>ライセンスキー                                                                                                    |     |     |        |
| DODO14-1AAAAA-8BBB1B-CC2C68-DDDB0B-EEEEEE-FF4F6F-GGGGGO-HHHHHH-75JJ88<br>システムID<br>SYSTEMID-2ZOZMHYX-HSI23HYW-WH6JOBOH-7PKACLUF-JVYO5DQA-VERSION-19.2.50.2 | 842 |     |        |
| TIPライセンスデータを・txtファイルとしてここに保存することができます。                                                                                                    |     |     |        |
| ファイルに保存する                                                                                                    |     |     |        |
| ステップ3: アクティベーションデータを要求する<br>オープン http://www.paessler.com/activation 送信先:www.paessler.com に                                                                 | 接続可 | 能なシ | ステ     |
|                                                                                                    |     |     |        |
|                                                                                                    |     |     |        |
|                                                                                                    |     |     |        |
|                                                                                                    |     |     | $\sim$ |
| <                                                                                                    |     |     | >      |

必要な情報を残し、わかりやすい名前を付けてファイルを保存してください。

|                                                                                      |   | ×      |
|--------------------------------------------------------------------------------------|---|--------|
| ファイル(F) 編集(E) 書式(O) 表示(V) ヘルプ(H)                                                     |   |        |
| ライセンス名<br>prtgtrial                                                                  |   | >      |
| ライセンスキー<br>000014-1AAAAA-8BBB1B-CC2C68-DDDB0B-EEEEEE-FF4F6F-GGGGGG0-HHHHHH-75JJ88    |   |        |
| システムID<br>SYSTEMID-2ZOZMHYX-HSI23HYW-WH6JOBOH-7PKACLUF-JVYO5DQA-VERSION-19.2.50.2842 |   |        |
| アクティベーションデータを要求する 送信先<br>http://www.paessler.com/activation                          |   |        |
|                                                                                      |   | $\sim$ |
| <                                                                                    | 3 | >      |

保存したファイルを「オンライン環境のウェブブラウザ」が動作する PC へ移します。

## オフライン環境で表示中の PRTG ウェブインターフェースは、ブラウザを終了せずに、そのままの状態にしておいてください。同じ画面で作業の続きを後ほど行います。

#### 4.2 ライセンス管理サーバーに請求情報を入力して、アクティベーション情報

#### が書かれたテキスト(ファイル)を入手する。

#### ここでの作業はオンライン環境にあるウェブブラウザで行います。

4.1 の作業で作成したファイルをメモ帳で開きます。記載されているメーカーサイトの URL にブラウザでアクセスすると次のページが表示されます。

| PR76                                                                                                    |  |
|----------------------------------------------------------------------------------------------------|--|
| NETWORK<br>MONITOR                                                                                                    |  |
| Manual license activation                                                                                                    |  |
| If the system that runs your FIITD server cannot connect to the Paesale activation server, you can manually activate your<br>IFITD Network Monitor Icense via the form below.                                                                                                    |  |
|                                                                                                    |  |
| Please note: The manual learner address and process of PRTG Enlarghter Manihe differs from that of PRTG<br>Related Mathematical and an enclosed and the second and the second and the second and the second and the<br>Related PRTG Enception and Andres in the difference intervented is a single                                                                                                    |  |
|                                                                                                    |  |
| License Name / License Owner                                                                                                    |  |
| License Key                                                                                                    |  |
| Settern ID                                                                                                    |  |
| a de la constante de la constante de |  |
| I twant to activate this license as a failover node. (optional)  ACTIVATE                                                                                                    |  |
|                                                                                                    |  |

上から順番に、ライセンス名、ライセンスキー、システム ID を入力して「ACTIVATE」 をクリックします。

#### ※注意

左下のチェックボックスにはチェックをいれないでください。

これは、PRTG のクラスター機能を利用して冗長化した場合に、フェイルオーバーノード 用のアクティベーション情報を入手するためのものです。クラスター機能を利用しない場 合やマスターノード用の場合、チェックをいれて入手するとアクティベーションに失敗し ます。

| PAESSLER<br>THE MONITORING EXPERT | PRODUCTS SO                                                                                                    | DUTIONS PRICING                                                                                                    | SERVICES                                                                                                    | RESOURCES                                                                                            | PARTNERS                                                                                        |                                                           | FREE TRIAL | ٩ |
|-----------------------------------|----------------------------------------------------------------------------------------------------|----------------------------------------------------------------------------------------------------|----------------------------------------------------------------------------------------------------|----------------------------------------------------------------------------------------------------|-------------------------------------------------------------------------------------------------|-----------------------------------------------------------|------------|---|
|                                   |                                                                                                    |                                                                                                    | PR                                                                                                    |                                                                                                    |                                                                                                 |                                                           |            |   |
|                                   |                                                                                                    |                                                                                                    | MC                                                                                                    | NITOR                                                                                                |                                                                                                 |                                                           |            |   |
|                                   | Ma                                                                                                    | anual                                                                                                    | lice                                                                                                    | nse                                                                                                  | activ                                                                                           | ation                                                     |            |   |
|                                   | If the system that r                                                                                                    | runs your PRTG server o<br>PRTG                                                                                                    | cannot connect<br>Network Monit                                                                                    | to the Paessler i<br>or license via the                                                              | activation server, yo                                                                           | u can manually activate you                               |            |   |
|                                   |                                                                                                    |                                                                                                    |                                                                                                    |                                                                                                    |                                                                                                 |                                                           |            |   |
|                                   |                                                                                                    |                                                                                                    |                                                                                                    |                                                                                                    |                                                                                                 |                                                           |            |   |
|                                   |                                                                                                    |                                                                                                    |                                                                                                    |                                                                                                    |                                                                                                 |                                                           |            |   |
|                                   | Please not<br>Network Mon                                                                                                    | te: The manual license a<br>nitor. To activate your Pi<br><u>How to use PRTC</u>                                                                                                    | activation proor<br>RTG Enterprise<br>3 Enterprise Mo                                                              | ess of PRTG Ente<br>Monitor license (<br>nitor in an offline                                         | rprise Monitor diffe<br>offline, follow the sto<br>environment in 5 sl                          | rs from that of PRTG<br>:ps in our how-to guide:<br>!eps  |            |   |
|                                   | Please not<br>Network Mon                                                                                                    | te: The marual license :<br>nitor. To activate your Pi<br>How to use PRTC                                                                                                    | activation proo<br>RTG Enterprise<br>3 Enterprise Mo                                                               | ess of PRTG Ento<br>Monitor license i<br>nitor in an offline                                         | rprise Monitor diffe<br>affline, follow the sto<br>environment in 5 st                          | rs from that of PRTG<br>ips in our how to guide:<br>leps  |            |   |
|                                   | Please not<br>Network Mor                                                                                                    | te: The manual license s<br>vitor. To activate your Pr<br>How to use PRIC                                                                                                    | activation proor<br>RTG Enterprise<br>) Enterprise Mo                                                              | ess of PRTG Ent<br>Monitor license (<br>initor in an offline                                         | rprise Monitor diffe<br>offline, follow the sto<br>environment in 5 st                          | es from that of PKTG<br>pa in our how to guide:<br>leps   |            |   |
|                                   | Piease not<br>Network Mon                                                                                                    | te: The manual license sour P<br>vitor. To activate your P<br>i low to use PRTC                                                                                                    | activation proo                                                                                                    | ess of PRTG Entr<br>Monitor license (<br>nittor in an offline                                        | rprise Monitor diffi<br>offline, follow the ste<br>.environment in 5 st                         | res from that of PRTG<br>per in our how to guide:<br>leps |            |   |
|                                   | Please not<br>Network Mor                                                                                                    | ter The manual license vi<br>vitor. To active your PP<br>How to use PRTC                                                                                                    | activation proo                                                                                                    | ess of PRTG Entr<br>Monitor license<br>nitor in an offline                                           | rprise Monitor diffe<br>filine, follow the sta                                                  | res from Hall of PRTG<br>ps in our how to guide:<br>leps  |            |   |
|                                   | Piease not<br>Network Mon<br>License Name / Lice<br>prtgtrial<br>License Koy<br>000014-X7NKFM-8                                      | ter The manual license in<br>Work. To active your PF<br>How to use PRITC<br>nose Owner                                                                                                    | activation protection<br>TRIO Enterprise Mo<br>B Enterprise Mo                                                     | ees of PRTG Enki<br>Monitor license<br>nitor in en offline                                           | rprise Monitor diffs<br>filme, follow the ste<br>.environment in 5 st                           | rs from PAIL of PATG<br>pein our how to guide:<br>legs    |            |   |
|                                   | Please not<br>Network Mor<br>License Name / Lice<br>progrial<br>License Key<br>000014-X7MKFM-8<br>System ID                          | fer The manual George (<br>the stand server) and the server of the server of the server | activation prote                                                                                                   | ees of PRTG Enk<br>Montor linense<br>Initor lin en offline                                           | reprise Monitor diffy<br>affine, follow the set<br>environment in 5 st                          | rs from PAIL of PATG<br>pein our how to guide:<br>legs    |            |   |
|                                   | Please not<br>Network Mor<br>License Name / Lice<br>prtgtrial<br>License Køy<br>000014:X7MKFM-8<br>System iD<br>SYSTEMID-TPMM3       | In the manual locone<br>in the stand your IP<br>How to use PHIC<br>How to use PHIC<br>rise Owner<br>EFFMRR P5F821-E2E87<br>F66-U2VIOG6Q X3MIAD                                                                                                    | re-QDZKTY-886                                                                                                    | ees of PRTG End<br>Monitor license<br>Initiot in an offline<br>SA96-XFW585-40<br>XF-DSJTOVAA         | reprise Monitor diffe<br>diffine, follow the ste<br>environment in 5 st<br>environment in 5 st  | re from bed of PRTG<br>per our how to guide               |            |   |
|                                   | Please not<br>Network Mor<br>License Name / Lice<br>prtginal<br>License Key<br>000014.X7MKFM8<br>System ID<br>SYSTEMI0-TPMN3         | The month leaves     The advance of the second second       | scheiden poor<br>TCD Integrate<br>Entegrate Mo<br>TR QD2KTY-886<br>D2Q GM7EVWQ                                     | ese of PPTC Entro<br>Amontor Termene<br>Infloctin an offline<br>SA46 XFW5854C<br>9F-DSJTOVAA         | reprise Monitor diffe<br>Sifiline, follow the sta<br>environment in 5 st<br>environment in 5 st | na huna hua da PRTG<br>In fua huna tu guada:<br>Ana       |            |   |
|                                   | Please not Network Mar License Name / Lice prtgrial License Køy 000014-X7MrFM-8 System ID SYSTEMID-TPMN3 I vant to activate ACTIVATE | International George (1997)<br>1997 Townshouse Joint (1997)<br>1997 Townshouse Joint (1997)<br>Inter Owner<br>Inter Owner<br>IFSG-U2YIOGGO X3MIAR<br>this license as a failore                                                                                                    | skihelion poo<br>TCD Integrate<br>Entegrate Mo<br>TR-QDZKTY-B86<br>D2Q-CM7EVWO<br>D2Q-CM7EVWO<br>or node. (optionu | ese of PP11 Entr<br>Marcher Lenners<br>Inhod II: en offlied<br>SA96 XFW585-4C<br>KF-DSJTOVAA[<br>al] | reprise Monitor difference<br>infine, follow the net<br>environment in 5 st                     | ne han bud a Peri<br>De La Low la gade.                   |            |   |

画面下の「DOWNLOAD KEY FILE」をクリックすると、アクティベーション情報が記載 されたテキストファイルが入手できます。

| PAESSLER<br>TSE HONTORNO EZPERTS | PRODUCTS SOLUTIONS PRICING SERVICES RESOURCES PARTNERS                                                                                                    | FREE TRIAL | ۹ |
|----------------------------------|----------------------------------------------------------------------------------------------------|------------|---|
|                                  | PRTG OF<br>NETWORK<br>MONITOR                                                                                                    |            |   |
|                                  | Manual license activation                                                                                                    |            |   |
|                                  | e ne system nar rue your Pinu server canno connec to the headed adoution server, pou can manually advate your<br>PRTC Network Munitor Romer va the form below.                                                                                                    |            |   |
|                                  | Please note: The manual license schwalon process of PRTD Enterprise Monitor Offers from that of PRTD<br>Network Maritor. To activate your PRTD Enterprise Maritar license offers, follow the steps in our how to guide:<br>How to use ENTU Enterprise Monitor is an uffline environment is 3 steps                                                                                                    |            |   |
|                                  |                                                                                                    |            |   |
|                                  | <ul> <li>Der Kalvertischen Instandenten Betraubertischen Berlaufsreichen Berlaufsreichen B</li></ul> |            |   |
|                                  | COPY KEY FILE DOWNLOAD KEY FI                                                                                                    |            |   |
|                                  |                                                                                                    |            |   |

※ダウンロードされるファイルのファイル名は activation.dat です。

#### ダウンロードしたファイルを「オフライン環境の PRTG サーバー」へ移します。

#### 【ご参考】

activation.dat をメモ帳で開くと、アクティベーションに必要な情報が記載されています。

| 📗 activation.dat - 🤉                                                                                                    | モ帳                                                   |                                                                                                    | - 🗆                                                                                                    | $\times$ |
|----------------------------------------------------------------------------------------------------|------------------------------------------------------|----------------------------------------------------------------------------------------------------|----------------------------------------------------------------------------------------------------|----------|
| ファイル(F) 編集(E)                                                                                                    | 書式(O) 表示(V) へ                                        | ルプ(H)                                                                                                    |                                                                                                    |          |
| Start Activa<br>33342d52477272<br>75574e6466796d35<br>786b76386e4b6a6a<br>364f6853676a4765<br>4966785476b6650<br>6837332b4b713834<br>61464d56456b4c56<br>6332396541734c5a<br>364568727449659<br>496b564545615972<br>3866564254515372<br>386656629549<br>73474a6a2b497933<br>4f5131393772336<br>6f336d566e985649<br>73474a6a2b497933<br>4f5131393772336<br>6f336d566e985649<br>73647642f3358465<br>6a457a642f338645<br>6a457a642f33946<br>6a7a83681837663<br>7361736d5806877<br>35595566934525142<br>732b67a4778652<br>6c73372f5562396<br>6473532f70733d<br>End Activat1 | $\begin{array}{llllllllllllllllllllllllllllllllllll$ | $\begin{array}{c} 514a644435346f70\\ 3562326477554e49\\ 4242457039455331\\ 646c534259666e53\\ 7763544c43593066\\ 4a7a4b4d68317633\\ 36463845678594\\ 5864664574594\\ 584d6638578594\\ 584d6638578594\\ 584d6638578594\\ 584d6638578594\\ 584d66393374704636\\ 584d66393374704636\\ 53466393374704636\\ 5354467366879456\\ 5354467366879456\\ 34677a65142565\\ 3544467966416f4\\ 4354568794543367\\ 7342646870215462\\ 744c46870215462\\ 744c4734475612265\\ 7557457045663352\\ 41377a487a425262\\ 6377a487a425262\\ 24377a487a425262\\ 24376a45513568\\ 556825445513568\\ 56825445513568\\ 5682548515232\\ 3479664968445664\\ 566435664\\ 566435664\\ 5664356666\\ 5664356666\\ 566435666\\ 566435666\\ 566435666\\ 566435666\\ 566435666\\ 566435666\\ 56643566\\ 56643566\\ 56643566\\ 56643566\\ 56643566\\ 56643566\\ 56643566\\ 56643566\\ 56643566\\ 56643566\\ 56643566\\ 56643566\\ 56643566\\ 56643566\\ 56643566\\ 56646\\ 56646\\ 56666\\ 56646\\ 56666\\ 56666\\ 56646\\ 56666\\ 5666\\ 56666\\ 56666\\ 56$ | $\begin{array}{c} 3951376d4d59594e\\ 366330582f41434a\\ 2b4b6f6e33375776\\ 5644796138743839\\ 746c4b2f38395836\\ c47764f47502b51\\ 6268734e556d7373\\ 4e6b636d6e796476\\ 2b626c336556d7373\\ 4e6b636d6e796476\\ 2b62c633655a6f45\\ 6c4775442b305334\\ 54413d3d504b3430\\ 743841536b46834\\ 54413d3d504b3430\\ 743841536b42634\\ 767738b30457a7a\\ 66334f52357a3277\\ 66355a524b718646\\ 767033366c464551\\ 3130696650666179\\ 4b4e442f586e3341\\ 797a716f65566331\\ 7a663365537644450\\ 71474a468a75385a\\ 5a502b3062795631\\ 71455643441\\ 7136503753643441\\ 51485696161776f\\ 4a5836726653764436a\\ 676461704654384a\\ \end{array}$ | < > > >  |
|                                                                                                    |                                                      |                                                                                                    |                                                                                                    |          |

#### 4.3 アクティベーション情報を PRTG ウェブインターフェースで入力する。

ここでの作業はオフライン環境の PRTG サーバーでおこないます。4.1 で中断した続き の作業です。

画面を下にスクロールして、ステップ4を表示します。

| アクティベーションデータ<br>クリップボードのデータを貼り付ける                               |
|-----------------------------------------------------------------|
| クリップボードのデータを貼り付ける                                               |
|                                                                 |
|                                                                 |
|                                                                 |
|                                                                 |
| アレーアンティーシュネ<br>存したれまたはdatファイルからアク<br>ティベーションデータをアップロード<br>できます。 |
| ファイルからロードする                                                     |
|                                                                 |
|                                                                 |

「ファイルからロードする」をクリックします。ファイル選択ダイアログが開きます。

|        |                      |     |                  | ×                |
|--------|----------------------|-----|------------------|------------------|
| << デスク | トップ > ActivationFile | ~ ⊘ | ActivationFileの検 | <mark>م</mark> ۾ |
| ォルダー   |                      |     | 8                | • 🔳 🕐            |
| ^      | 名前 ^                 |     | 更新日時             | 種類               |
| *      | activation.dat       |     | 2019/07/10       | 16:46 DAT ファイノ   |
| A      |                      |     |                  |                  |
| A      |                      |     |                  |                  |
| *      |                      |     |                  |                  |
|        |                      |     |                  |                  |
| r      |                      |     |                  |                  |
|        |                      |     |                  |                  |
|        |                      |     |                  |                  |
| ~ <    |                      |     |                  | >                |
| ファイル名  | (N): activation.dat  | ~   | <u> </u>         | ~                |
|        |                      |     | 開<(0) ▼          | キャンセル            |

4.2 の作業でダウンロードした activation.dat を選択して「開く」をクリックします。

|                                                                                                    | ±7                                                                                                    |
|----------------------------------------------------------------------------------------------------|----------------------------------------------------------------------------------------------------|
| ステツノ4: アクティベーンヨンテータを提供                                                                                                    | ଏ ବି                                                                                                    |
| 結果として生じたアクティベーションデータを次のフィールド<br>プロードしてください。                                                                                                    | に貼り付けるか、またはファイルを以下にアッ                                                                                                    |
| アクティベーションデータ                                                                                                    |                                                                                                    |
| Start Activation<br>3334342d52477272 3166654e45714c46 514a644435346f70 39<br>75574e6466796d35 434657346678584a 3562326477554e49 31<br>786b76386e4b6a6a 472b4c61422b5a32 4242457039455331 21<br>364f6853676a4765 726b4976616d696c 646c534259666e53 56<br>49667854766b6630 7752764749315647 7763544c43593066 7<br>6837332b4b713934 472b6569552f5661 4a7a4b4d68317633 44<br>61464d56456b4c65 554b4b5963454e59 364638436578594b 6<br>6332396541734c5a 3735636259643544 56686a5473696447 44<br>3645687274496559 6258427a69736153 506d6a71586d7945 21<br>496b564545615972 515a66486e783969 584d663846456f38 66<br>636544740735463 5041466a6c797936 4446393377704636 56<br>73474a6a2b497933 6531637153357848 59346e39537a4946 7<br>4f5131393772336 6e764f4849445376 4a4a616e4964476c 763<br>6f336d656e695649 4676745361694936 764c415142774666 66 | 051376d4d59594e<br>66330582f41434a<br>b4b6f6e39375776<br>i44796138743839<br>46c4b2f36395836<br>c4f764f47502b51<br>268734e556d7373<br>a6b636d6e796476<br>b626c39635a6f45<br>c4f75442b305334<br>413634504b3430<br>43841536b426934<br>77736b30457a7a<br>i334f52357a3277 |
|                                                                                                    | <b>TIP</b> アクティベーションページに保<br>存したtxtまたはdatファイルからアク<br>ティベーションデータをアップロード<br>できます。                                                                                                    |
|                                                                                                    | ファイルからロードする                                                                                                    |
|                                                                                                    | activation.dat                                                                                                    |
|                                                                                                    |                                                                                                    |
|                                                                                                    |                                                                                                    |

アクティベーション情報が読み込まれた状態になり、画面上にも表示されます。

画面右下の「ライセンスを有効化する」をクリックします。

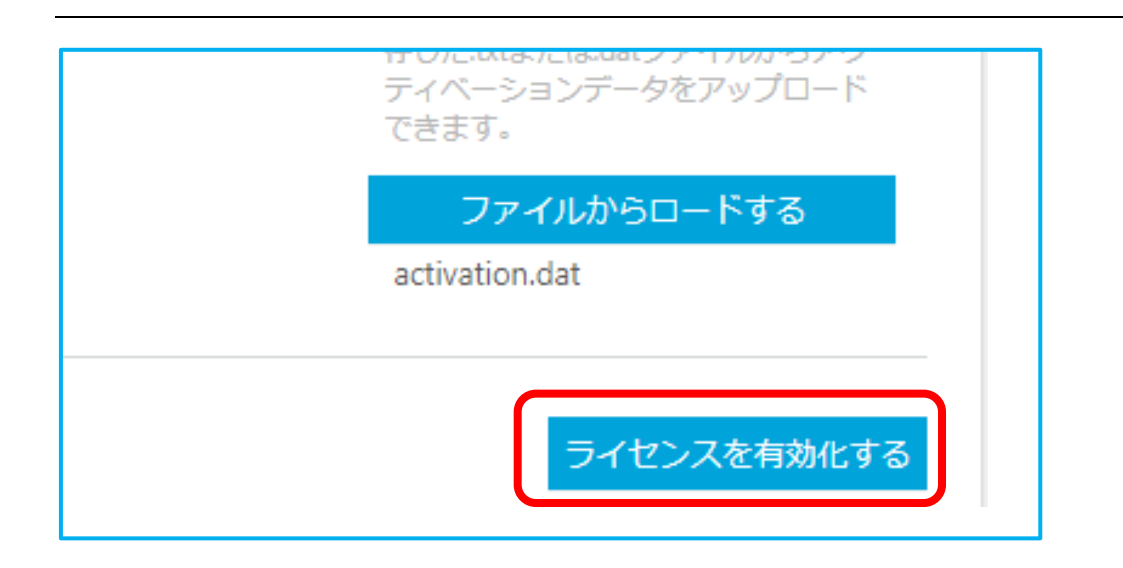

「設定(Setup)」-「ライセンス」画面が表示されて、ライセンスのアクティベーションが成功したことが確認できます。

| =      |      |     |                 |                                              |                                  | 新規警報 1      | 新規ログエントリ 6 ‼ | 1 ₩ 2 🗸 2 II 2 |
|--------|------|-----|-----------------|----------------------------------------------|----------------------------------|-------------|--------------|----------------|
| 🏶 Setu | p ライ | センス |                 |                                              |                                  |             |              |                |
| ライ     | センス  |     |                 |                                              |                                  |             |              |                |
|        |      |     | ステー             | -9 <b>7</b>                                  |                                  | ■<br>□グ     |              |                |
|        |      |     | ライセンス登録         |                                              | _                                |             |              |                |
|        |      |     | ライセンスステータス      | Activation was successful                    |                                  |             |              |                |
|        |      |     | ライセンス名          | prtgtrial                                    |                                  |             |              |                |
|        |      |     | ライセンスキー         | 000014- <b>100000-017-0017-001</b><br>75FU88 | S-OBMER-DEBARY-M                 | HORY-WRITE  | 10-08/168-   |                |
|        |      |     | システムID          | SYSTEMID-120204 INTO I DICTION               | I WINCOM TRUCK                   | - Antonoiga |              |                |
|        |      |     | ライセンスエディショ<br>ン | PRTG Network Monitor Trial (30 c             | lays left) ( <b>有効期限 2019/</b> ( | 08/09)      |              |                |
|        |      |     | 直近の更新           | 2019/07/10 16:46:00                          |                                  |             |              |                |
|        |      |     | センサー数           | 無制限                                          |                                  |             |              | L              |

#### 5 ライセンスキーの変更

「トライアル版(フリー版)から商用版ヘライセンス情報を変更するとき」や「商用版のラ イセンスをアップグレードするとき」にはライセンスキーを変更する必要があります。

ライセンスキーの変更は、PRTG ウェブインターフェースのメインメニューから「設定 | ライセンス情報」に移動して行います。

| ≡         |                 |                              |                            | 👖 1 🛛 2 🗸 2 💷 2 |
|-----------|-----------------|------------------------------|----------------------------|-----------------|
| 📽 Setup 🗄 | ライセンス           |                              |                            |                 |
| ライセン      | ス               |                              |                            |                 |
|           | 7-              | ✓ 57                         |                            |                 |
|           | XT              | -98                          |                            |                 |
|           | ライセンス登録         |                              |                            |                 |
|           | ライセンスステータス      | Activation was successful    |                            |                 |
|           | ライセンス名          | prtgtrial                    |                            |                 |
|           | ライセンスキー         |                              |                            | X815-           |
|           | システムID          | SYSTEMID-                    | S-WHERSON-TRADUS-AMOSTON   |                 |
|           | ライセンスエディショ<br>ン | PRTG Network Monitor Trial 🏢 | ago lana ataming personana |                 |
|           | 直近の更新           | TO SURVEY MANDOR             |                            |                 |
|           | センサー数           | 無制限                          |                            |                 |
|           |                 |                              | ライセンスキーを変更する               | 更新情報            |

画面右下の「ライセンスキーを変更する」をクリックしてください。

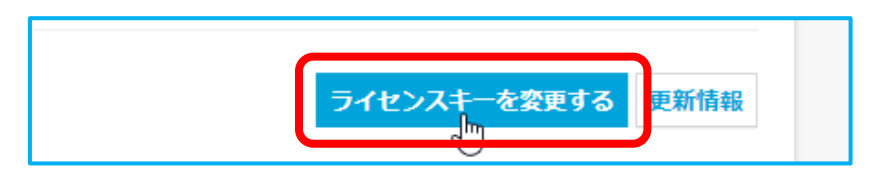

表示された「ライセンスを更新する」画面でオフラインアクティベーションを実行します。

#### ライセンスを更新する

ライセンスステータス:

Activation was successful

ここでライセンスを変更するか、または手動設定でメンテナンス情報を更新することができます。

アクティベーションタイプ(自動または手動設定)を選択し、ライセンス名とキーを照合してください。 もし PRTG サーバーが Paessler アクティベーションサーバー(activation.paessler.com)に接続できない場合は、 手動設定を選択してください。

#### ステップ1: アクティベーションタイプを選択する

アクティベーションタイプ 🕚

● 自動(オプションのHTTPプロキシを伴うオンラインアクティベーション)

○ 手動設定(オフラインでのアクティベーション)

「ステップ1」のアクティベーションタイプを「手動設定」に変更し、[ライセンスキー] と[ライセンス名]に新しいライセンスキーとライセンス名を入力してください。

その後は本ドキュメント「4 オフラインアクティベーション手順 詳細」で「アクティベーションタイプの選択」以降の操作を行います。

#### 6 サブスクリプション期限の更新

オフライン環境で動作している PRTG の「サブスクリプション期限」を更新する際はオ フラインアクティベーションを実行する必要があります。

※新しいサブスクリプション期限を購入済みの場合でも、メーカーのライセンス管理サー バーの更新状況によってはご利用中の PRTG のサブスクリプション期限が更新されない場 合があります。

※サブスクリプションライセンスへの変更にともない、サブスクリプション期限を過ぎた 場合は PRTG の監視が止まります。

サブスクリプション期限の更新は、 PRTG ウェブインターフェースのメインメニューか ら「設定 | ライセンス情報」に移動して行います。

| ライセンス情報         |                                                     |
|-----------------|-----------------------------------------------------|
| ライセンスステータス      | Activation was successful                           |
| ライセンス名          |                                                     |
| ライセンスキー         | 002002-00-00-00-00-00-00-00-00-00-00-00-            |
| システム ID         | SYSTEMID                                            |
| カスタマー ID        | 410050000                                           |
| ライセンスエディショ<br>ン | Paessler PRTG Network Monitor (2024/10/27 までに次回の検証) |
| 直近のアップデート       | 2024/09/17 9:32:51                                  |
| サブスクリプション期<br>限 | 2029/09/13 (1822 残余日数)                              |
| センサー数           | 500 もっとセンサー数が必要な場合は、ここをクリックするとアップグレードできます。          |
|                 | ライセンスキーを変更する 更新情報 このライセンスを無効にする                     |

画面右下の「更新情報」をクリックしてください。

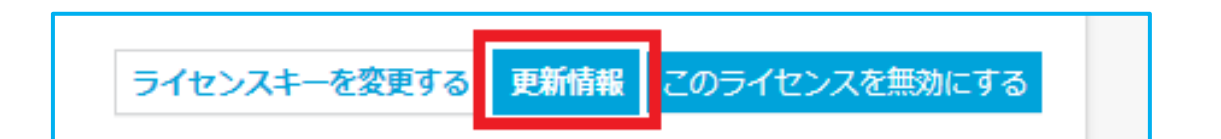

表示された「ライセンスを更新する」画面でオフラインアクティベーションを実行します。

| ライセンスを更新する                                                                                                    |  |  |  |
|----------------------------------------------------------------------------------------------------|--|--|--|
| ライセンスステータス:<br>Activation was successful<br>ここでライセンスを変更するか、または手動設定でメンテナンス情報を更新することができます。<br>アクティベーションタイプ(自動または手動設定)を選択し、ライセンス名とキーを照合してください。<br>もし PRTG サーバーが Paessler アクティベーションサーバー(activation.paessler.com)に接続できない場合は、<br>手動設定を選択してください。 |  |  |  |
| ステップ1: アクティベーションタイプを選択する<br>アクティベーションタイプ •<br>・<br>・<br>・<br>・<br>・<br>・<br>・<br>・<br>・<br>・<br>・<br>・<br>・                                                                                                    |  |  |  |

「ステップ1」のアクティベーションタイプを「手動設定」に変更してください。 その後は本ドキュメント「4 オフラインアクティベーション手順 詳細」で「アクティベ ーションタイプの選択」以降の操作を行います。

#### 7 「次回の検証」の期限の更新

「次回の検証」の期限を更新するには、オフラインアクティベーションを実行してライ センスを再検証する必要があります。

※サブスクリプションライセンスへの変更にともない、「次回の検証」の期限を過ぎた場合は PRTG の監視が止まります。

「次回の検証」の期限の更新は、 PRTG ウェブインターフェースのメインメニューから 「設定 | ライセンス情報」に移動して行います。

| ライセンス情報         |                                                     |
|-----------------|-----------------------------------------------------|
| ライセンスステータス      | Activation was successful                           |
| ライセンス名          |                                                     |
| ライセンスキー         | 002002-00-00-00-00-00-00-00-00-00-00-00-            |
| システム ID         | SYSTEMID -                                          |
| カスタマー ID        | 410050000                                           |
| ライセンスエディショ<br>ン | Paessler PRTG Network Monitor (2024/10/27 までに次回の検証) |
| 直近のアップデート       | 2024/09/17 9:32:51                                  |
| サブスクリプション期<br>限 | 2029/09/13 (1822 残余日数)                              |
| センサー数           | 500 もっとセンサー数が必要な場合は、ここをクリックするとアップグレードできま<br>す。      |
|                 | ライセンスキーを変更する 更新情報 このライセンスを無効にする                     |

画面右下の「更新情報」をクリックしてください。

表示された「ライセンスを更新する」画面でオフラインアクティベーションを実行します。

#### ライセンスを更新する

ライセンスステータス:

Activation was successful

ここでライセンスを変更するか、または手動設定でメンテナンス情報を更新することができます。

アクティベーションタイプ(自動または手動設定)を選択し、ライセンス名とキーを照合してください。 もし PRTG サーバーが Paessler アクティベーションサーバー(activation.paessler.com)に接続できない場合は、 手動設定を選択してください。

#### ステップ1: アクティベーションタイプを選択する

アクティベーションタイプ 🕕

● 自動(オプションのHTTPプロキシを伴うオンラインアクティベーション)

○ 手動設定(オフラインでのアクティベーション)

「ステップ1」のアクティベーションタイプを「手動設定」に変更してください。 その後は本ドキュメント「4 オフラインアクティベーション手順 詳細」で「アクティベ ーションタイプの選択」以降の操作を行います。

#### 免責事項・使用限定事項

ジュピターテクノロジー株式会社(以下当社と略記します)が作成した本ドキュメントに 関する免責事項および本ドキュメント使用に関する限定事項は以下の通りです。

#### 本ドキュメントに関する免責事項

本ドキュメントは作成時点においてメーカーより提供された情報および当社での検証結 果により作成されたものですが、当社は本ドキュメントの内容に関していかなる保証をす るものではありません。万一、内容についての誤りおよび内容に基づいて被った損害が発生 した場合でも一切責任を負いかねます。本ドキュメントの内容によりなされた判断による 行為で発生したいかなる損害に対しても当社は責任を負いません。

#### 本ドキュメント使用に関する限定事項

別に定める場合を除いて、本ドキュメントの取り扱いは当社より提供を受けたお客様に よる私的かつ非営利目的での使用に限定されます。お客様は、本ドキュメントについて、変 更、コピー、頒布、送信、展示、上映、複製、公開、再許諾、二次的著作物作成、譲渡、販 売のいずれも行うことができません。

ジュピターテクノロジー株式会社(Jupiter Technology Corp.)

住所: 〒183-0023 東京都府中市宮町一丁目 40 番地 KDX 府中ビル 6F

URL: https://www.jtc-i.co.jp/

電話番号: 042-358-1250

FAX 番号: 042-360-6221

お問い合わせ先:https://www.jtc-i.co.jp/support/customerportal/